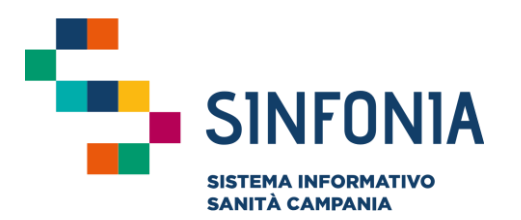

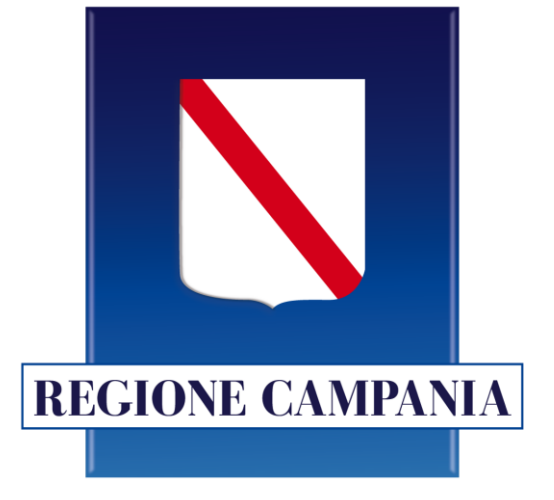

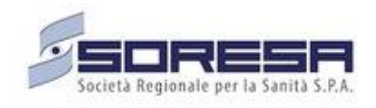

## SINFONIA

Screening Scuola Sicura

### Guida Utenti - Operatori ASL

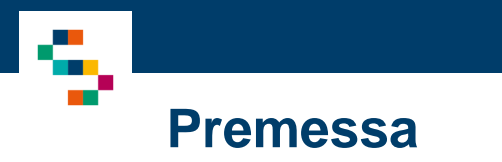

La presente guida è aggiornata con il nuovo modulo "Monitoraggio" disponibile sul portale Scuola Sicura.

Tale modulo consente agli Operatori Scolastici di inserire le adesioni degli studenti che dovranno sottoporsi ai tamponi salivari molecolari previsti dal *Piano di Monitoraggio Studenti, ed agli Operatori ASL di visualizzare la lista degli studenti di cui* è stata registrata l'adesione.

#### 01 – Accesso alla piattaforma

02 – Visualizzazione elenco Adesioni Tamponi Salivari

•

0

03 – Visualizzazione e Download etichette Tamponi

04 – Riferimenti Utili

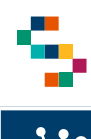

#### Accesso alla piattaforma (1/3)

Gli operatori ASL saranno abilitati per accedere alla piattaforma (1) utilizzando:

• "Utente": fornito successivamente alla fase di creazione dell'account;

o "Password": utilizzare la password ricevuta via mail.

La password è modificabile a seguito del primo accesso.

Cliccando "Login" a seguito dell'inserimento delle credenziali, l'utente riceverà una mail contenente un codice (2) da inserire per completare l'accesso alla piattaforma. (3)

Cliccando "Convalida" sarà quindi possibile accedere alla piattaforma.

**Nota**: Nel caso in cui l'utente non ricordi la password, cliccando su 'Password dimenticata'' sarà possibile effettuare il reset password ed inserirne una nuova. (4)

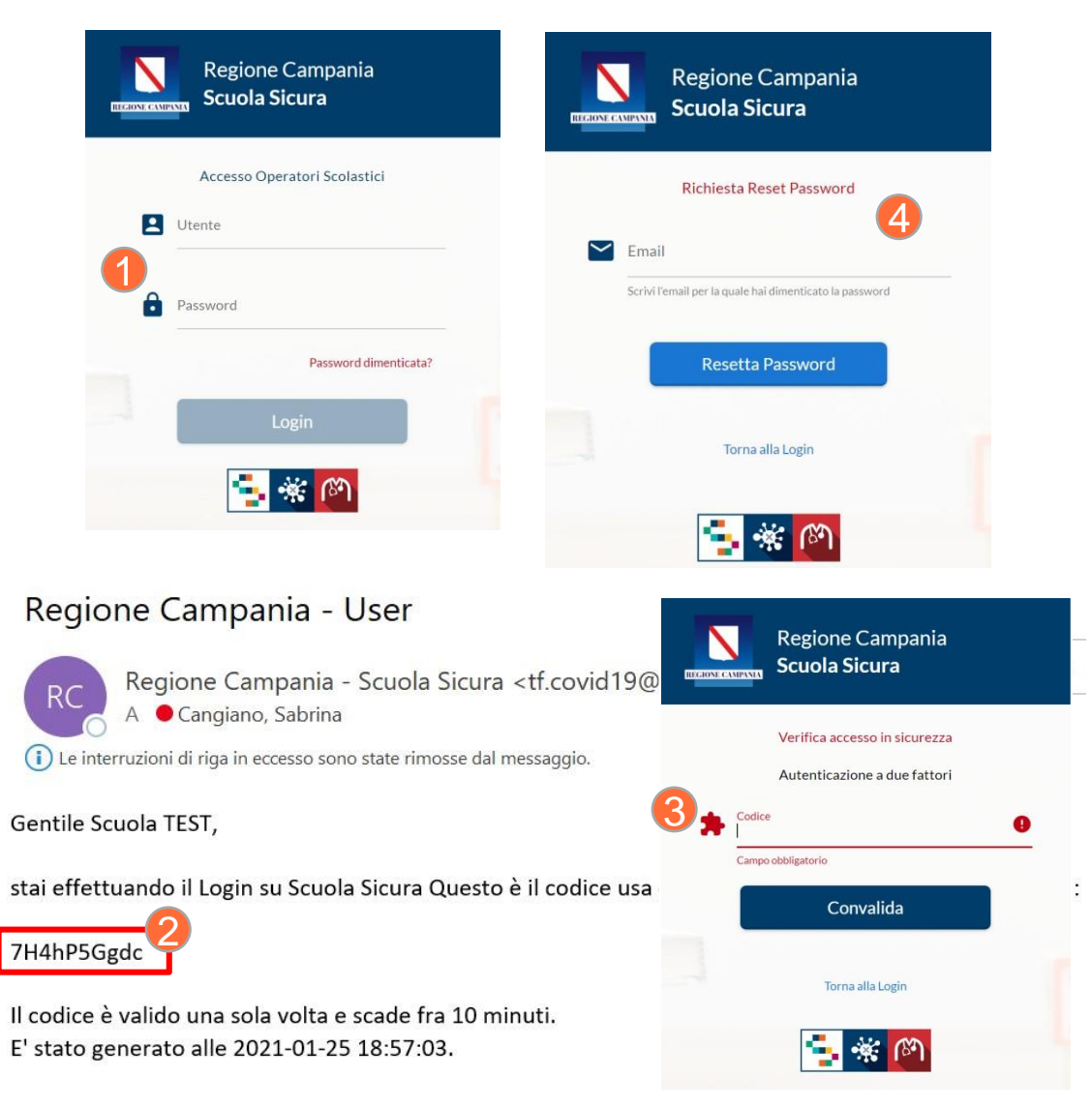

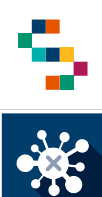

#### Accesso alla piattaforma (2/3)

Effettuato l'accesso, sarà possibile visualizzare:

- La lista dei soggetti di cui è stata registrata l'adesione al tampone antigenico ed effettuare nuove adesioni, selezionando la scheda "Adesioni Tampone" (5);
- La lista dei tamponi eseguiti e registrati sui soggetti appartenenti all'istituto di appartenenza dell'utente, selezionando la scheda "Tamponi" (6).
- La lista dei soggetti di cui è stata registrata l'adesione al tampone salivare molecolare ed effettuare nuove adesioni, selezionando la scheda ''Monitoraggio" (7).

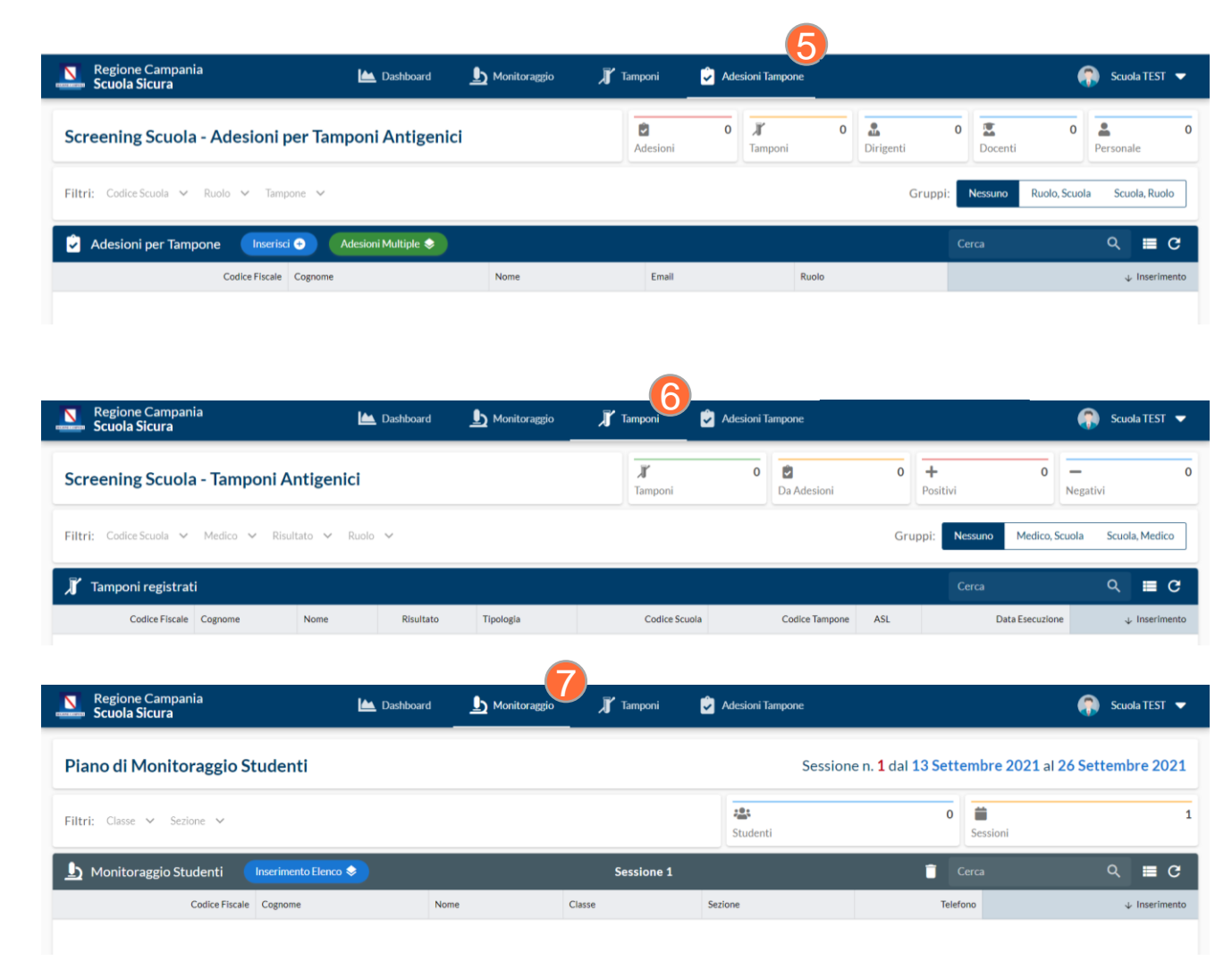

#### 01 – Accesso alla piattaforma

02 – Visualizzazione elenco Adesioni Tamponi Salivari

:=

-06

0

- 03 Visualizzazione e Download etichette Tamponi
- 04 Riferimenti Utili

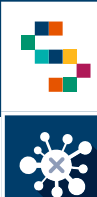

#### Visualizzazione elenco Adesioni Tamponi Salivari

Una volta eseguito l'accesso alla piattaforma, sarà possibile visualizzare la lista degli studenti di cui è stata registrata l'adesione al tampone salivare molecolare, selezionando la scheda "Monitoraggio" (1).

L'elenco del Piano di Monitoraggio Studenti è filtrabile selezionando i filtri di seguito riportati (2):

- "Scuola" saranno visibili soltanto le scuole di competenza di ciascuna ASL;
- ∘ "Classe";
- o "Sezione".

Cliccando sul simbolo di file csv (3), è possibile estrarre in formato excel l'elenco degli studenti precedentemente filtrato (4).

| Regione Campar   | nia                    | Lee d        | Pashboard <u>h</u> Monitoraggio | J Tamponi | <table-cell> Adesioni Tampone</table-cell> |                  | 🔒 ASL Napoli 1 🦷      |
|------------------|------------------------|--------------|---------------------------------|-----------|--------------------------------------------|------------------|-----------------------|
| Piano di Mo      | onitoraggio            | Studenti     |                                 | Sess      | sione n. <mark>1</mark> dal 13 s           | Settembre 2021 a | 26 Settembre 2021     |
| Filtri: Scuola 🗸 | 🗸 Classe 🗸 S           | ezione 🗸 🙎   |                                 |           | <b>IPI</b><br>Scuole                       | 7 Studenti       | 61 Sessioni           |
| 上 Monitorag      | gio Scuole <b>Regi</b> | one Campania | Sessione                        | 21        | 4 <b>17</b>                                | (3)rca           | ५ 🔳 C                 |
| Codice Fiscale   | Cognome                | Nome         | Scuola                          | Classe    | Sezione                                    | Telefono         | ↓ Inserimento         |
| MNTNMO08         | MONTA                  | NOEMI        | NA - I.C. 58 KENNEDY            | 3         | А                                          | 3311905          | 17 Set 2021, 15:47:58 |
| RNRRTØ8          | FRANCE                 | ROBERTA      | NA - I.C. 58 KENNEDY            | 3         | А                                          | 3661706          | 17 Set 2021, 15:47:58 |
| RCLSN08          | FARACC                 | ALESSANDRO   | NA - I.C. 58 KENNEDY            | 3         | A                                          | 3382055          | 17 Set 2021, 15:47:57 |
| MMGNN09          | CIMMIN                 | GIOVANNI     | NA - I.C. 58 KENNEDY            | 3         | А                                          | 3336765          | 17 Set 2021, 15:47:57 |
| RVMTTØ9          | CARAVE                 | MATTEO       | NA - I.C. 58 KENNEDY            | 3         | А                                          | 3339806          | 17 Set 2021, 15:47:56 |
| /TASRNØ8         | AVETA                  | SERENA       | NA - I.C. 58 KENNEDY            | 3         | А                                          | 3381828          | 17 Set 2021, 15:47:56 |
| ZPPLCU10         | ZOPPO                  | LUCIA        | NA - I.C. 58 KENNEDY            | 1         | В                                          | 3385629          | 17 Set 2021, 15:47:55 |
| GRNSRI10         | GUARIN                 | SIRIA        | NA - I.C. 58 KENNEDY            | 1         | В                                          | 3496276          | 17 Set 2021, 15:47:55 |
| RCMRA10          | CARCAS                 | MARIO        | NA - I.C. 58 KENNEDY            | 1         | В                                          | 3472711          | 17 Set 2021, 15:47:54 |

| Sal   | vataggio automatico 💽 [              | <b>॥ १</b> - ୯୮                                    | ₩2 <del>-</del>  | Scuola Sic                | ura - Mo | nitoraggi  | - 17 Settemb                 | re 2021 •                  | ,⊃ Dragon              | e, Patrizia Benede             | tta DP [                 | Ð -        | o /x     |
|-------|--------------------------------------|----------------------------------------------------|------------------|---------------------------|----------|------------|------------------------------|----------------------------|------------------------|--------------------------------|--------------------------|------------|----------|
| File  | Home Inserisci                       | Layout di pagina                                   | Formule Dat      | Revisione Vi              | sualizza | Guid       | la                           |                            |                        |                                | ප් Co                    | ndividi    | Commenti |
| Incol | Calibri<br>G C <u>S</u> → ⊞          | • <u>11</u> • A^ A`<br>• <u>&amp;</u> • <u>A</u> • | = = <u>=</u> ≫ - | eb<br>Generale<br>⊡ ∽ % 0 | 100 58.  | • Fo       | mattazione f<br>ndizionale ~ | Formatta come<br>tabella * | Elimina v<br>Formato v | ∑ × A<br>Z<br>Ordina<br>filtra | e Trova e<br>seleziona * | Riservatez | za       |
| Арр   | unti 🛛 Caratte                       | re 15                                              | Allineamento     | Nume                      | ri       | r <u>s</u> |                              | Stili                      | Celle                  | Mod                            | ifica                    | Riservatez | sa 🦯 🗸   |
| M6    | M6 $\cdot$ $\times \checkmark f_{1}$ |                                                    |                  |                           |          |            |                              |                            |                        |                                |                          |            |          |
|       | A B                                  | с                                                  | D                | E                         | F        | G          | н                            | I.                         | J                      | K L                            | М                        | N          | 0        |
| 1 S   | essione Codice Fiscale               | Cognome                                            | Nome             | Scuola                    | Classe   | Sezione    | Telefono                     | Inserimento                |                        |                                |                          |            |          |
| 2     | 1 TLLCRI11                           | TULLIC                                             | CIRO             | NA 55 - PISCICELLI        | 5        | 1          | 320469                       | 17/09/2021 14:55           |                        |                                |                          |            |          |
| 3     | 1 TRNSMN                             | TROIA                                              | SIMONE           | NA 55 - PISCICELLI        | 5        | 1          | 320348                       | 17/09/2021 14:55           |                        |                                |                          |            |          |
| 4     | 1 SBBGLI1                            | SABB/                                              | GIULIA           | NA 55 - PISCICELLI        | 5        | 1          | 347484                       | 17/09/2021 14:55           | 4                      |                                |                          |            |          |
| 5     | 1 RMNLSS                             | ROMA                                               | ALESSIA          | NA 55 - PISCICELLI        | 5        | 1          | 342902                       | 17/09/2021 14:55           |                        |                                |                          |            |          |
| 6     | 1 QRTLRI1                            | QUAR                                               | ILARIA           | NA 55 - PISCICELLI        | 5        | 1          | 347804                       | 17/09/2021 14:55           |                        |                                |                          |            |          |
| 7     | 1 PSTFNC1                            | POSTI                                              | FRANCESCO        | NA 55 - PISCICELLI        | 5        | 1          | 339507                       | 17/09/2021 14:55           |                        |                                |                          |            |          |

- 01 Accesso alla piattaforma
- 02 Visualizzazione elenco Adesioni Tamponi Salivari

:=

1

0

- 03 Visualizzazione e Download etichette Tamponi
- 04 Riferimenti Utili

#### Visualizzazione e Download etichette Tamponi

Dal Piano di Monitoraggio Studenti è possibile, una volta filtrata la lista per "Scuola, Classe e Sezione":

- Scaricare l'etichetta del tampone molecolare salivare, cliccando sul tasto "Scarica Etichetta" (1).
- Stampare l'etichetta del tampone molecolare salivare, cliccando sul tasto 'Stampa Etichetta'' (2).

| Regione Ca<br>Scuola Sicu                                                               | ampania<br>Ira             | Ŀ                          | ڬ Dashboard    | L Monitoraggio | 📕 Tamponi | 🥏 Adesioni Tampone |              | ASI                  | . Napoli 1 🔻   |  |  |  |  |
|-----------------------------------------------------------------------------------------|----------------------------|----------------------------|----------------|----------------|-----------|--------------------|--------------|----------------------|----------------|--|--|--|--|
| Piano di Monitoraggio Studenti Sessione n. 1 dal 13 Settembre 2021 al 26 Settembre 2021 |                            |                            |                |                |           |                    |              |                      |                |  |  |  |  |
| Filtri: Scuola 🗸                                                                        | Classe 💙 Sezione 💙         | 1                          | 0              |                |           | File 7<br>Scuole   | Studenti 661 | <b>i</b><br>Sessioni | 1              |  |  |  |  |
| 🕒 Monitoragg                                                                            | tio Scuole ASL NA1 Scarica | Etichette 🔀 Stampa Etichet | te 🖶 🧹         |                | Sessione  | 1                  | Cerca        | م                    | ∎ c            |  |  |  |  |
| Codice Fiscale                                                                          | Cognome                    | Nome                       | Scuola         |                | Classe    | Sezione            | Telefono     |                      | ↓ Inserimento  |  |  |  |  |
| MNTNMOØ                                                                                 | MON                        | NOEMI                      | NA - I.C. 58 K | ENNEDY         | 3         | A                  | 331190       | 17 Set .             | 2021, 15:47:58 |  |  |  |  |
| FRNRRTØI                                                                                | FRAM                       | ROBERTA                    | NA - I.C. 58 K | ENNEDY         | 3         | A                  | 366170       | 17 Set .             | 2021, 15:47:58 |  |  |  |  |
| FRCLSNOI                                                                                | FARA                       | ALESSANDRO                 | NA - I.C. 58 K | ENNEDY         | 3         | A                  | 33820!       | 17 Set               | 2021, 15:47:57 |  |  |  |  |
| CMMGNNØ!                                                                                | CIMN                       | GIOVANNI                   | NA - I.C. 58 K | ENNEDY         | 3         | A                  | 333674       | 17 Set .             | 2021, 15:47:57 |  |  |  |  |
| CRVMTT0!                                                                                | CAR/                       | MATTEO                     | NA - I.C. 58 K | ENNEDY         | 3         | A                  | 33398(       | 17 Set               | 2021, 15:47:56 |  |  |  |  |
| VTASRNØ                                                                                 | AVET                       | SERENA                     | NA - I.C. 58 K | ENNEDY         | 3         | A                  | 33818;       | 17 Set               | 2021, 15:47:56 |  |  |  |  |
| ZPPLCU1                                                                                 | ZOPF                       | LUCIA                      | NA - I.C. 58 K | ENNEDY         | 1         | В                  | 33856;       | 17 Set               | 2021, 15:47:55 |  |  |  |  |
| GRNSRII                                                                                 | GUAI                       | SIRIA                      | NA - I.C. 58 K | ENNEDY         | 1         | В                  | 34962        | 17 Set               | 2021, 15:47:55 |  |  |  |  |
| CRCMRAI                                                                                 | CARC                       | MARIO                      | NA - I.C. 58 K | ENNEDY         | 1         | В                  | 347271       | 17 Set 2021, 15:47   |                |  |  |  |  |
| CPVMTN1                                                                                 | CAPC                       | MARTINA                    | NA - I.C. 58 K | ENNEDY         | 1         | В                  | 35125:       | 17 Set               | 2021, 15:47:53 |  |  |  |  |
| BRNTN01:                                                                                | BARC                       | TONIA                      | NA - I.C. 58 K | ENNEDY         | 1         | В                  | 33965!       | 17 Set               | 2021, 15:47:53 |  |  |  |  |

- 01 Accesso alla piattaforma
- 02 Visualizzazione elenco Adesioni Tamponi Salivari
- 03 Visualizzazione e Download etichette Tamponi
- 04 Riferimenti Utili

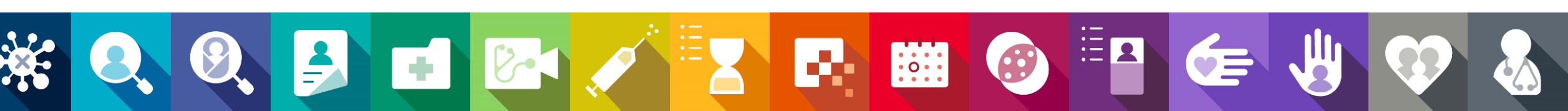

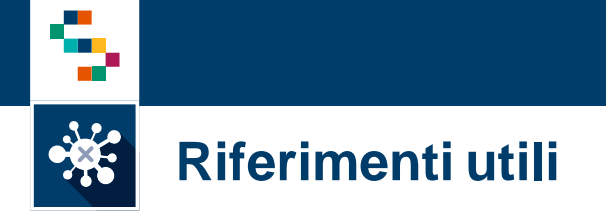

- Il numero verde per il supporto tecnico è 800-036-700\* al tasto 5
- Ulteriori risorse e informazioni sono disponibili sul sito So.Re.Sa.
- Cliccando su "Supporto Tecnico" posto in basso a destra di qualsiasi schermata (1), è possibile segnalare problemi tecnici e/o suggerire migliorie nell'apposito box. (2)

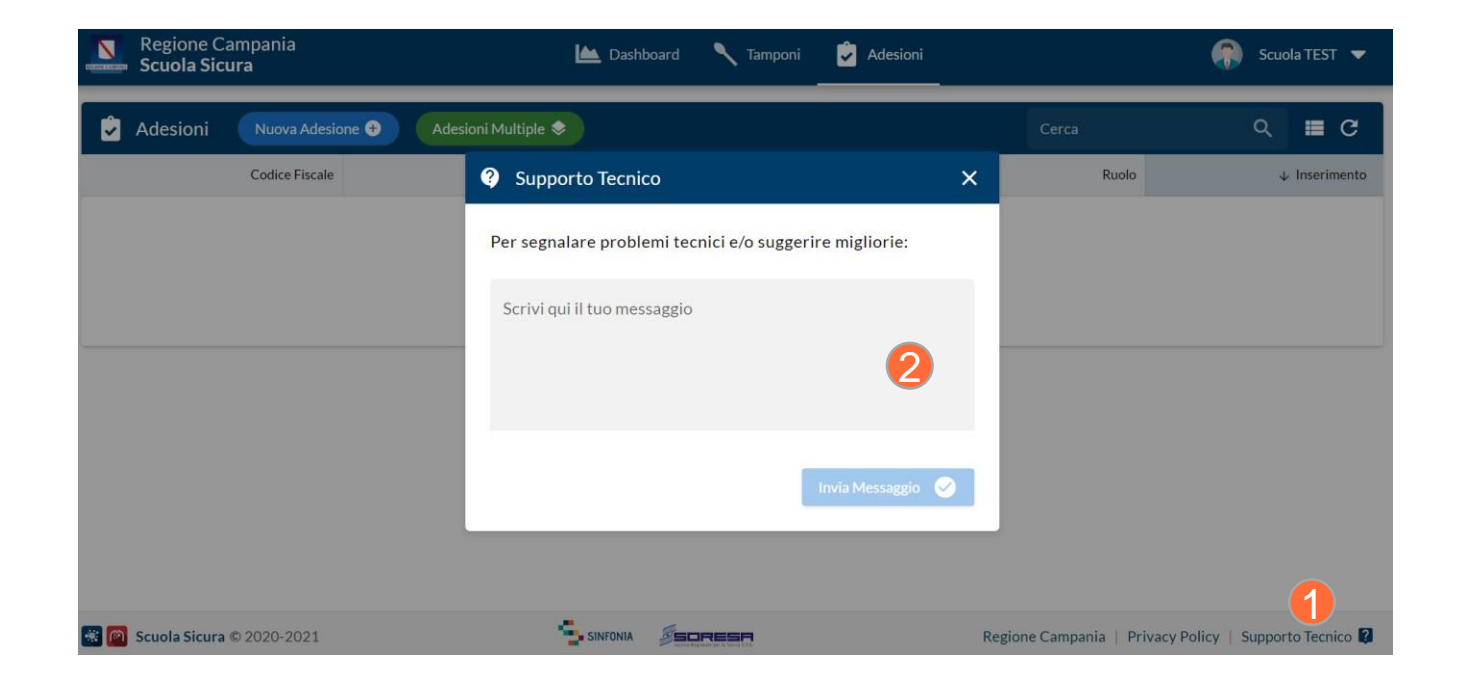

11

# Grazie

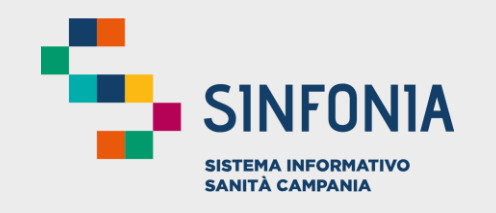

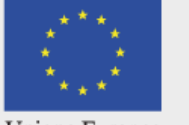

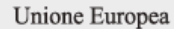

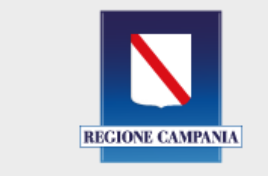

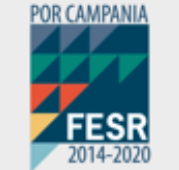

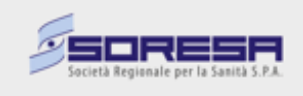

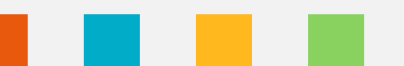